Stans, 3. Mai 2021

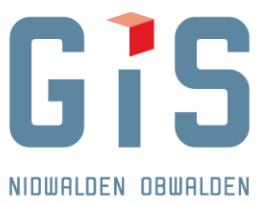

GIS Daten AG, Aemättlistrasse 2, 6370 Stans

Baudirektion Amt für Wald und Landschaft Miriam Jäggi Flüelistrasse 3 6061 Sarnen

E-Mail: Fon direkt: Projektnr.:

Sachbearbeiter: Christian Amrhein christian.amrhein@gis-daten.ch 041 618 61 14 GIS.OW.1018.8

# Naturgefahren: Check Service Obwalden (Anleitung)

| 1. E        | inleitung                     | 2 |  |
|-------------|-------------------------------|---|--|
| 1.1.        | . Ausgangslage                | 2 |  |
| 1.2.        | . Systemarchitektur           | 2 |  |
| 2. P        | Prozess im Detail             | 2 |  |
| 2.1.        | . Startseite                  | 2 |  |
| 2.2.        | . Berechtigungen              | 2 |  |
| 2.3.        | . Serververbindung herstellen | 2 |  |
| 2.4.        | Daten hochladen               | 3 |  |
| 2.5.        | Daten Prüfung                 | 3 |  |
| 2.6.        | Neustart des Checkservice     | 5 |  |
| 3. Ergebnis |                               | 5 |  |
| 3.1.        | . Ergebnis mit Fehlern        | 5 |  |
| 3.2.        | . Korrektes Ergebnis          | 5 |  |
| 4. Kontakt  |                               |   |  |

GIS DATEN AG WWW.GIS-DATEN.CH

AEMÄTTLISTRASSE 2 | 6370 STANS | TEL 041 618 61 11 | FAX 041 618 61 12 | STANS@GIS-DATEN.CH

■ GRUNDACHER 1 | 6060 SARNEN | TEL 041 660 80 33 | FAX 041 660 80 26 | SARNEN@GIS-DATEN.CH

# 1. Einleitung

#### 1.1. Ausgangslage

Bei einer Revision der Naturgefahren Daten durch externe Büros können die Ergebnisse online geprüft werden. Damit können Ressourcen und Verzögerungen gespart werden.

### 1.2. Systemarchitektur

HTML Seite, die Kommunikation mit FME Server herstellt.

FME Prozess, der am FME Server abläuft

Ergebnis wird zum Download zur Verfügung gestellt.

# 2. Prozess im Detail

#### 2.1. Startseite

Das Checkservice ist unter folgender Adresse abrufbar:

https://www.gis-daten.ch/ow-naturgefahren/checkservice

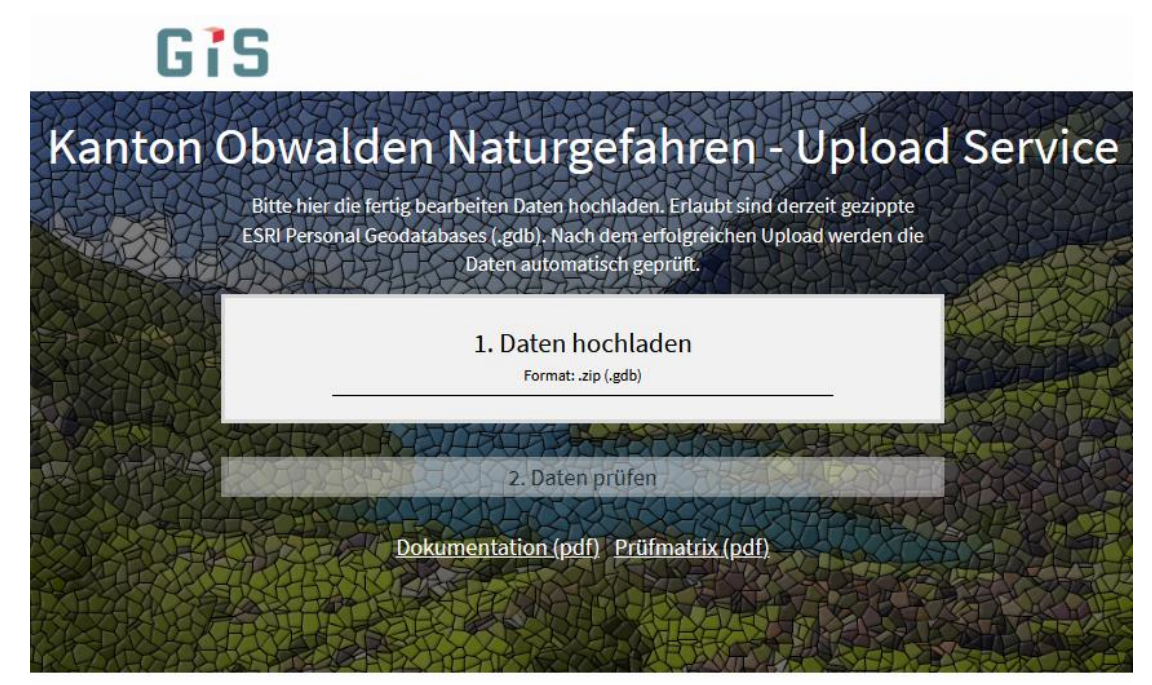

### 2.2. Berechtigungen

Der Checkservice steht der Allgemeinheit zur Verfügung.

#### 2.3. Serververbindung herstellen

Zunächst wird die Verbindung mit dem FME Server geprüft. Wenn es dabei Probleme gibt, erscheint eine Fehlermeldung und die Seite muss neu geladen werden (F5). Wenn die Verbindung hergestellt ist, erscheint "1. Daten hochladen". Sollte die Verbindung nicht hergestellt werden können, bitte bei support@gis-daten.ch melden.

- REMÄTTLISTRASSE 2 | 6370 STANS | TEL 041 618 61 11 | FAX 041 618 61 12 | STANS@GIS-DATEN.CH
- GRUNDACHER 1 | 6060 SAANEN | TEL 041 660 80 33 | FAX 041 660 80 26 | SARNEN@GIS-DATEN.CH

#### 2.4. Daten hochladen

Aktuell kann nur eine ESRI File Geodatabase (FGDB) gezippt hochgeladen werden. Andere Datentypen werden (noch) nicht unterstützt.

Zum Hochladen Datei entweder in das Fenster ziehen oder auf "Daten hochladen" klicken und so die gewünschte Datei auswählen. Es kann nur 1 Datei (zip) hochgeladen werden.

Durch das Hochladen der Daten wird der Prüfprozess automatisch gestartet und der Upload weiterer Daten verhindert. Bei Problemen (wenn der Upload nicht funktioniert) können die Daten sofort nochmals hochgeladen werden.

#### 2.5. Daten Prüfung

Der Prüfprozess ist in folgendem FME Prozess definiert:

"T:\\_Sar\Auftraege\GIS\_Obwalden\GIS.OW\GIS.OW.1010\_Naturgefahren\GIS.OW.1010.8\_Checkservic e\_Gefahrenkartierung\_OW\30-Leistungen\CheckService\natgef\_check\_ow.fmw"

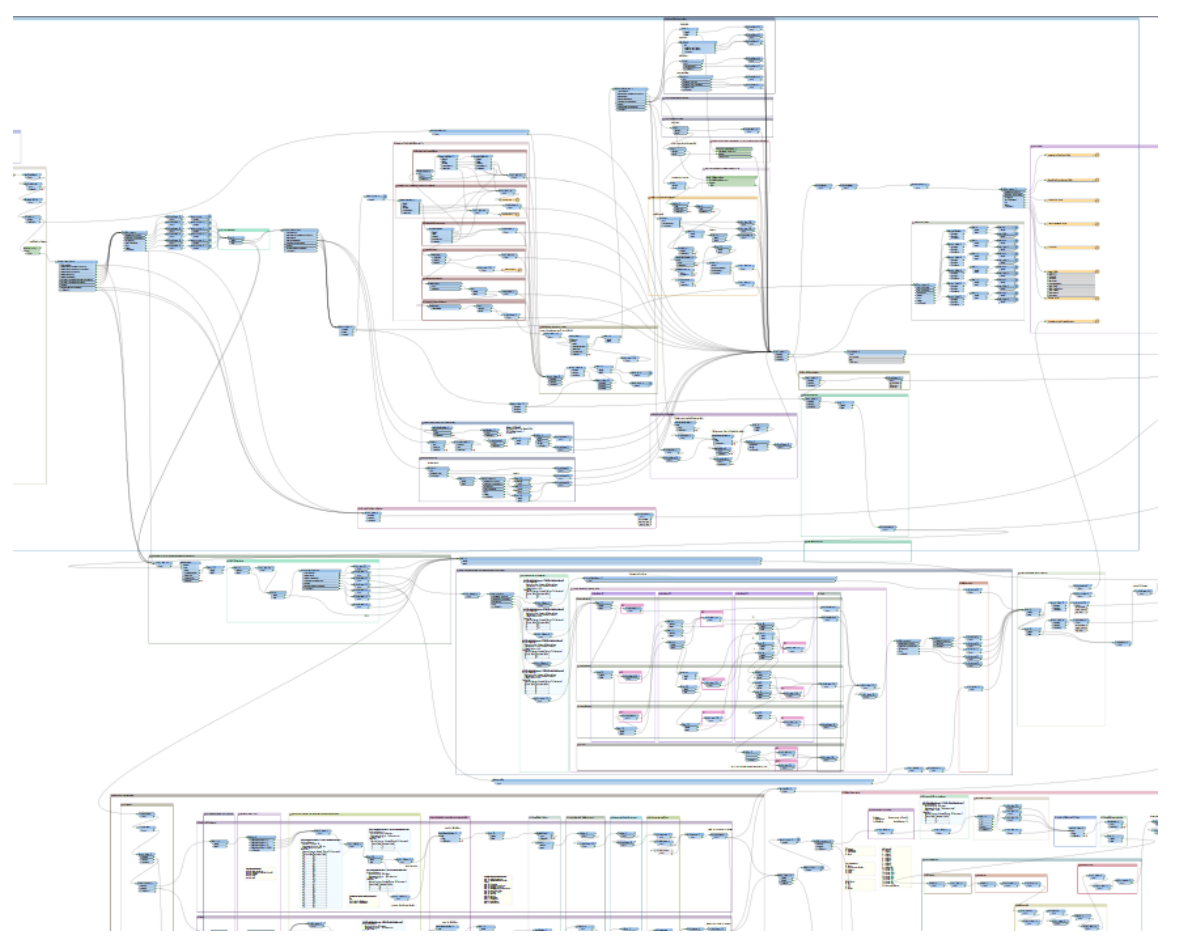

- AEMÄTTLISTRASSE 2 | 6370 STANS | TEL 041 618 61 11 | FAX 041 618 61 12 | STANS@GIS-DATEN.CH
- GRUNDACHER I | 6060 SARNEN | TEL 041 660 80 33 | FAX 041 660 80 26 | SARNEN@GIS-DATEN.CH

#### Folgendes wird geprüft:

| Prüfprozess Naturgefahren Obwalden Checkservice |               |  |  |
|-------------------------------------------------|---------------|--|--|
| Prüfung                                         | Fehlermeldung |  |  |

| Inhalt                                         | Prüfung                                         | Fehlermeldung                                                                   |
|------------------------------------------------|-------------------------------------------------|---------------------------------------------------------------------------------|
| Intensitaet proProzessquelle xxx               |                                                 |                                                                                 |
| Attribut "Gefahrenguelle"                      | Wert vorhanden?                                 | Attribut "Gefahrenguelle" nicht befüllt                                         |
|                                                | Wert vorhanden?                                 | Attribut "Teilprozess" nicht befüllt                                            |
| Attribut "Teliprozess"                         | Wert in Liste (0-3 Wasser, 0-2 Lawine)          | Attribut "Teilprozess" hat falschen Wert: (Angabe falscher Wert)                |
| A distant if the shall shall a life            | Wert vorhanden?                                 | Attribut "Jaehrlichkeit" nicht befüllt                                          |
| Attribut "Jaennichkeit"                        | Wert in Liste: 30,100,300 extrem                | Attribut "Jaehrlichkeit" hat falschen Wert: (Angabe falscher Wert)              |
| A station of the station of the station of the | Wert vorhanden?                                 | Attribut "Intensitaetsklasse" nicht befüllt                                     |
| Attribut "Intensitaetsklasse"                  | Wert in Listen It. Gefahrenkarten Legenden      | Attribut "Intensitaetsklasse" hat falschen Wert: (Angabe falscher Wert)         |
|                                                | keine NULL Geometrien und korrupte Flächen      | NULL Geometrie oder korrupte Fläche                                             |
|                                                | Flächen >= 10 m <sup>2</sup>                    | Kleinfläche < 10m2                                                              |
|                                                | keine Multipart Polygone und Self-Intersections | Multipart Polygon                                                               |
| Geometrie allgemein                            | keine Löcher in Fläche                          | Loch                                                                            |
| -                                              | keine Überlappungen bei Flächen                 | Uberlappung                                                                     |
|                                                | keine "Spikes" < 2°                             | Eläche mit Spike < 2 Grad + Ausgabe von Positionspunkten mit original OID       |
|                                                | keine sehr schmalen Flächen (<0 2m breit)       | Geometrie sehr ungünstig (Flächenteile < 0 2m breit)                            |
|                                                | Perimeter vollständig ausgefüllt                | Fehlende Daten (Jährlichkeit x) im Perimeter (Angabe der Prozessguelle)         |
| Perimeter Prozessquelle                        | keine Daten ausserhalb Perimeter                | Fläche mit Jährlichkeit x ausserhalb Perimeter (Angabe der Prozessguelle)       |
|                                                | ACHTUNG: Durch inkonsistente oder besonders u   | ungünstige Flächen, kann es auch zu diesen beiden Fehlem kommen!                |
|                                                | 30 <= 100 <= 300 <= extrem                      | Intensität x < v                                                                |
| Intensitäts-Plausibilität                      | Spezialfall Extremwerte in OW korrekt befüllt   | Intensität extrem hat unerlaubten Wert (Angabe falscher Wert)                   |
|                                                | opolitikan Extreminente in orr horrent berant   |                                                                                 |
| Perimeter xxx                                  |                                                 |                                                                                 |
| Attribut "Gefahrenquelle"                      | Wert vorhanden?                                 | Attribut "Gefahrenquelle" nicht befüllt                                         |
| i i i i i i i i i i i i i i i i i i i          | keine NULL Geometrien und korrupte Flächen      | NULL Geometrie oder korrupte Fläche                                             |
|                                                | Flächen >= 10 m <sup>2</sup>                    | Kleinfläche < 10m2                                                              |
|                                                | keine Multipart Polygone und Self-Intersections | Multipart Polygon                                                               |
| Geometrie allgemein                            | keine Löcher in Fläche                          | Loch                                                                            |
| 2                                              | keine Überlappungen bei Flächen                 | Uberlappung                                                                     |
|                                                | keine "Spikes" < 2°                             | Fläche mit Spike < 2 Grad + Ausgabe von Positionspunkten mit original OID       |
|                                                | keine sehr schmalen Flächen (<0.2m breit)       | Geometrie sehr ungünstig (Flächenteile < 0.2m breit)                            |
|                                                |                                                 |                                                                                 |
| Gefahrenhinweisgebiet_xxx                      |                                                 |                                                                                 |
| Attribut "Gefahrencode"                        | Wert vorhanden?                                 | Attribut "Gefahrencode" nicht befüllt                                           |
|                                                | Wert in Liste: 0-3 oder 98                      | Attribut "Gefahrencode" hat falschen Wert: (Angabe falscher Wert)               |
| Attribut "Prozess_Hinweis"                     | Wert in Liste abh. vom Prozess/Gefahrencode     | Attribut "Prozess_Hinweis" hat falschen Wert: (Angabe falscher Wert), obwohl Ge |
|                                                | keine NULL Geometrien und korrupte Flächen      | NULL Geometrie oder korrupte Fläche                                             |
|                                                | Flächen >= 10 m <sup>2</sup>                    | Kleinfläche < 10m2                                                              |
|                                                | keine Multipart Polygone und Self-Intersections | Multipart Polygon                                                               |
| Geometrie allgemein                            | keine Löcher in Fläche                          | Loch                                                                            |
|                                                | keine Uberlappungen bei Flächen                 | Uberlappung                                                                     |
|                                                | keine "Spikes" < 2°                             | Fläche mit Spike < 2 Grad + Ausgabe von Positionspunkten mit original OID       |
|                                                | keine sehr schmalen Flächen (<0.2m breit)       | Geometrie sehr ungünstig (Flächenteile < 0.2m breit)                            |
|                                                |                                                 |                                                                                 |
| Gefahrengebiet_xxx                             |                                                 |                                                                                 |
| Attribut "Gefahrencode"                        | Wert vorhanden?                                 | Attribut "Gefahrencode" nicht befüllt                                           |
|                                                | Wert in Liste: 0-19, 98, 99                     | Attribut "Gefahrencode" hat falschen Wert: (Angabe falscher Wert)               |
| Attribut "Prozess_Gefahrengebiete"             | Wert in Liste abh. vom Prozess/Gefahrencode     | Attribut "Prozess_Gefahrengebiete" hat falschen Wert: (Angabe falscher Wert), o |
| Attribut "Intensitaet bis xxx"                 | Wert vorhanden?                                 | Attribut "Intensitaet_bis_xxx" nicht befüllt                                    |
|                                                | Wert in Liste: 0 oder 2-4 bzw. bei EHQ 0-1      | Attribut "Intensitaet_bis_xxx" hat falschen Wert: (Angabe falscher Wert)        |
|                                                | keine NULL Geometrien und korrupte Flächen      | NULL Geometrie oder korrupte Fläche                                             |
|                                                | Flächen >= 10 m <sup>2</sup>                    | Kleinfläche < 10m2                                                              |
|                                                | keine Multipart Polygone und Self-Intersections | Multipart Polygon                                                               |
| Geometrie allgemein                            | keine Löcher in Fläche                          | Loch                                                                            |
|                                                | keine Uberlappungen bei Flächen                 | Uberlappung                                                                     |
|                                                | keine "Spikes" < 2°                             | Fläche mit Spike < 2 Grad + Ausgabe von Positionspunkten mit original OID       |
|                                                | keine sehr schmalen Flächen (<0.2m breit)       | Geometrie sehr ungünstig (Flächenteile < 0.2m breit)                            |
|                                                | Perimeter vollständig ausgefüllt                | Fehlende Daten im Perimeter (Angabe der Prozessquelle)                          |
| Perimeter Prozess                              | keine Daten ausserhalb Perimeter                | Fläche ausserhalb Perimeter (Angabe der Prozessquelle)                          |
|                                                | ACHTUNG: Durch inkonsistente oder besonders u   | Ingünstige Flächen, kann es auch zu diesen beiden Fehlem kommen!                |
| Intensitäts-Plausibilität                      | 30 <= 100 <= 300 <= extrem                      | Intensität x < y                                                                |

Alle Fehler werden im Logfile angezeigt und als Flächen pro Prozess in der Ergebnis Datenbank ausgegeben.

- REMÄTTLISTRASSE 2 | 6370 STANS | TEL 041 618 61 11 | FAX 041 618 61 12 | STANS@GIS-DATEN.CH
- GRUNDACHER 1 | 6060 SARNEN | TEL 041 660 80 33 | FAX 041 660 80 26 | SARNEN@GIS-DATEN.CH

#### 2.6. Neustart des Checkservice

Durch Drücken der F5 Taste kann der Checkservice jederzeit neu gestartet werden. Der Prozess im Hintergrund wird zwar noch fertig abgearbeitet. Allerdings kann auf das Ergebnis dann nicht mehr zugegriffen werden.

### 3. Ergebnis

#### 3.1. Ergebnis mit Fehlern

Sobald Fehler vorkommen, erscheinen nicht alle Prozessergebnisse grün (sondern gelb oder rot).

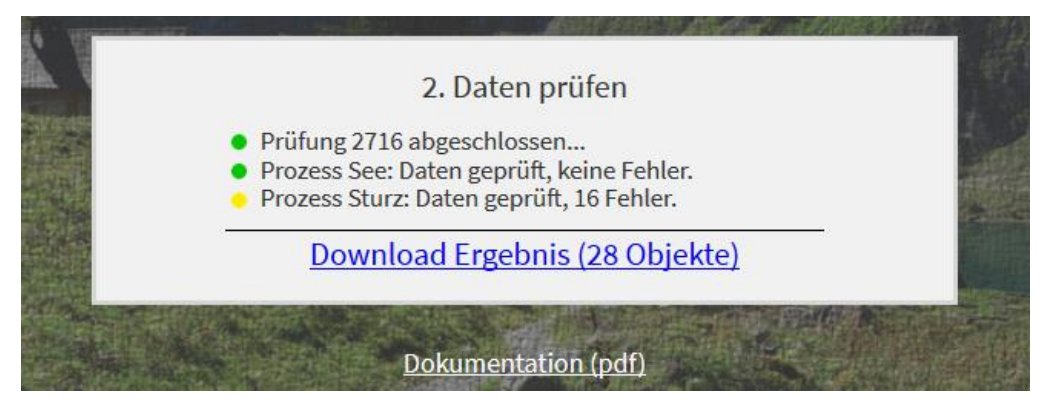

Durch klicken in das helle Fenster, kann das Ergebnis heruntergeladen werden. Wenn Fehler auftreten, werden diese in einer File Geodatabase ausgegeben. Die File Geodatabase enthält Datum und Uhrzeit der Prüfung.

Nach einigen Stunden wird das Ergebnis am Server gelöscht und ist nicht mehr verfügbar.

#### 3.2. Korrektes Ergebnis

Wenn keine Fehler auftreten, erscheinen alle Prozessergebnisse in grün:

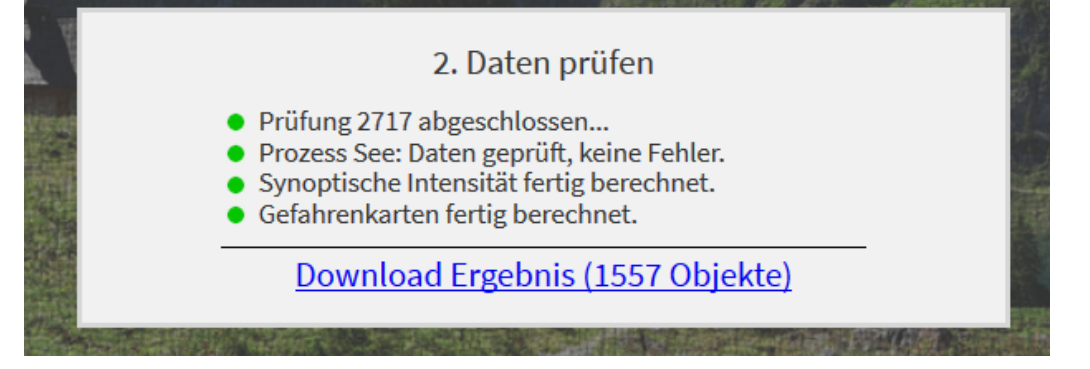

Ohne Fehler werden folgende Daten neu berechnet:

- Intensitaet\_synoptisch\_xxx (Staub-, Fliesslawine und Wasser)
- Gefahrengebiet\_xxx (Staub-, Fliesslawine und Wasser)
- SynoptischesGefahrengebiet\_inkl\_Hinweis
- Neuberechnung von Gefahrencode und Gefahrenstufe bei Gefahrengebiet\_xxx (alle)

Die übrigen Eingabedaten werden 1:1 (also ungeprüft und unverändert) wieder ausgegeben.

Durch klicken in das helle Fenster, kann das Ergebnis heruntergeladen werden. Die File Geodatabase enthält Datum und Uhrzeit der Prüfung.

- 📕 AEMÄTTLISTAASSE 2 | 6370 STANS | TEL 041 618 61 11 | FAX 041 618 61 12 | STANS@GIS-DATEN.CH
- GRUNDACHER 1 | 6060 SARNEN | TEL 041 660 80 33 | FAX 041 660 80 26 | SARNEN@GIS-DATEN.CH

# 4. Kontakt

GIS-Daten AG Aemättlistrasse 2 6370 Stans support@gis-daten.ch

- REMÄTTLISTRASSE 2 | 6370 STANS | TEL 041 618 61 11 | FAX 041 618 61 12 | STANS@GIS-DATEN.CH
- GRUNDACHER 1 | 6060 SARNEN | TEL 041 660 80 33 | FAX 041 660 80 26 | SARNEN@GIS-DATEN.CH